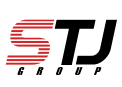

[はじめに]

「+メッセージ」では、電話番号を知っている相手に対して、テキストはもちろん、スタンプ や写真などの情報を送受信することができます。1対1でのメッセージのやりとりだけではなく、 複数人でのグループメッセージのやりとりもできます。

「+メッセージ」をご利用されていない方とのメッセージのやりとりは、通常の「ショート メッセージサービス:SMS(Cメール)」となります。また、「+メッセージ」をご利用され ていない方を、SMS(Cメール)を使って、「+メッセージ」を利用していただけるように招 待をすることもできます。

より便利なコミュニケーションツールとして「+メッセージ」をご活用ください。

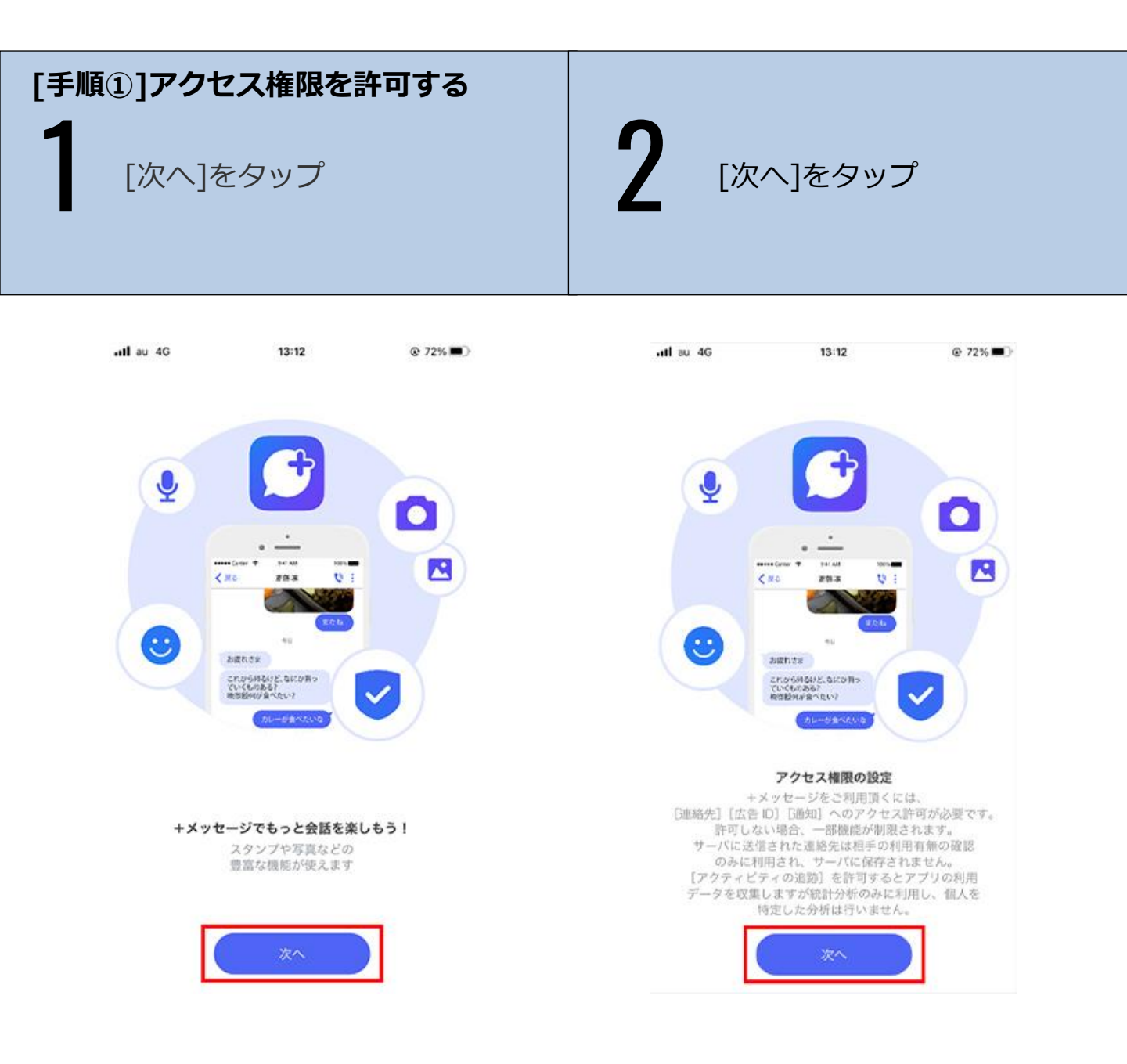

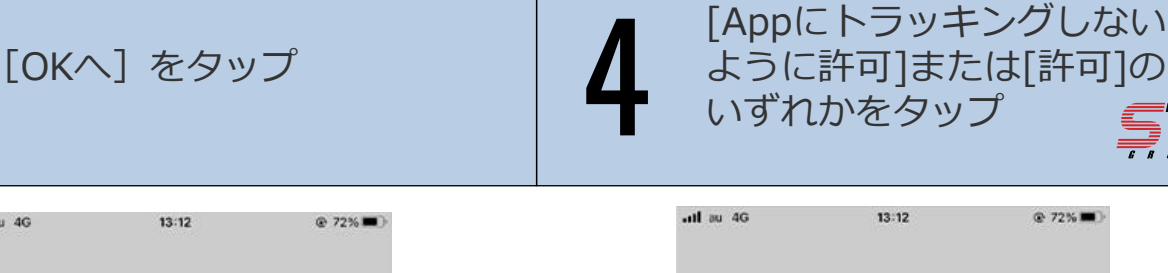

SŢJ

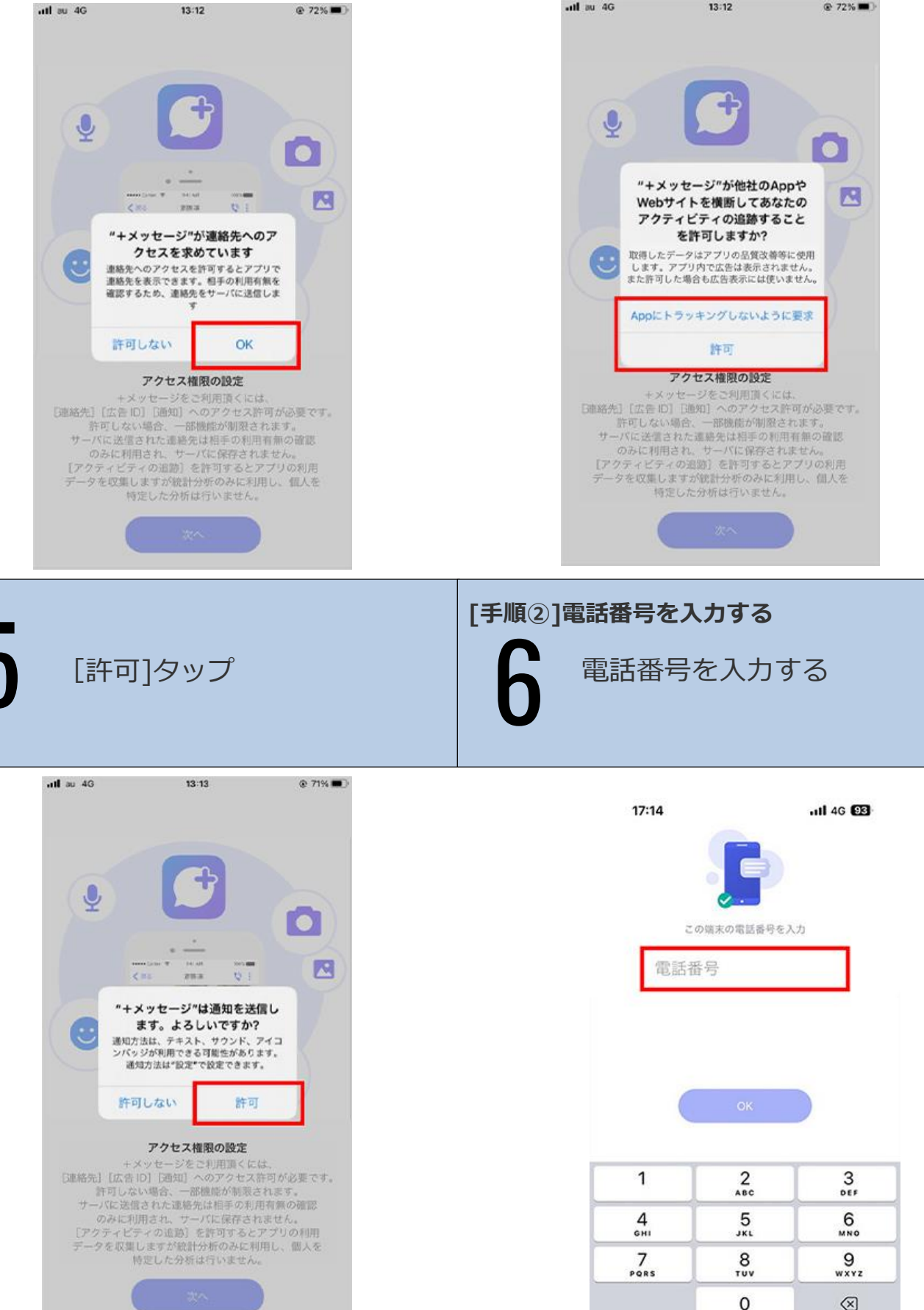

## 表示された電話番号を確認し、 問題なければ[OK]をタップ

[はい]をタップ

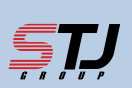

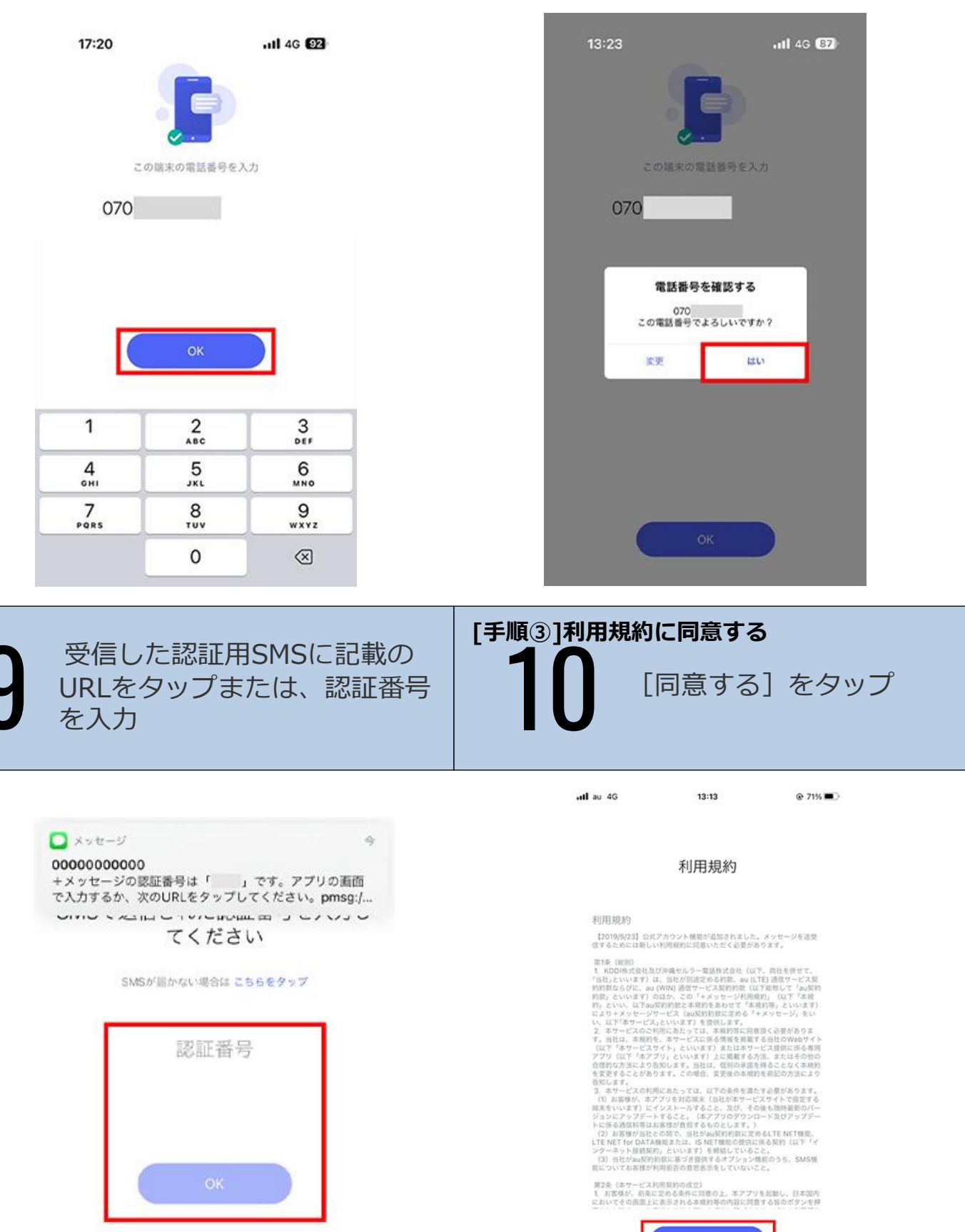

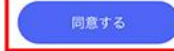

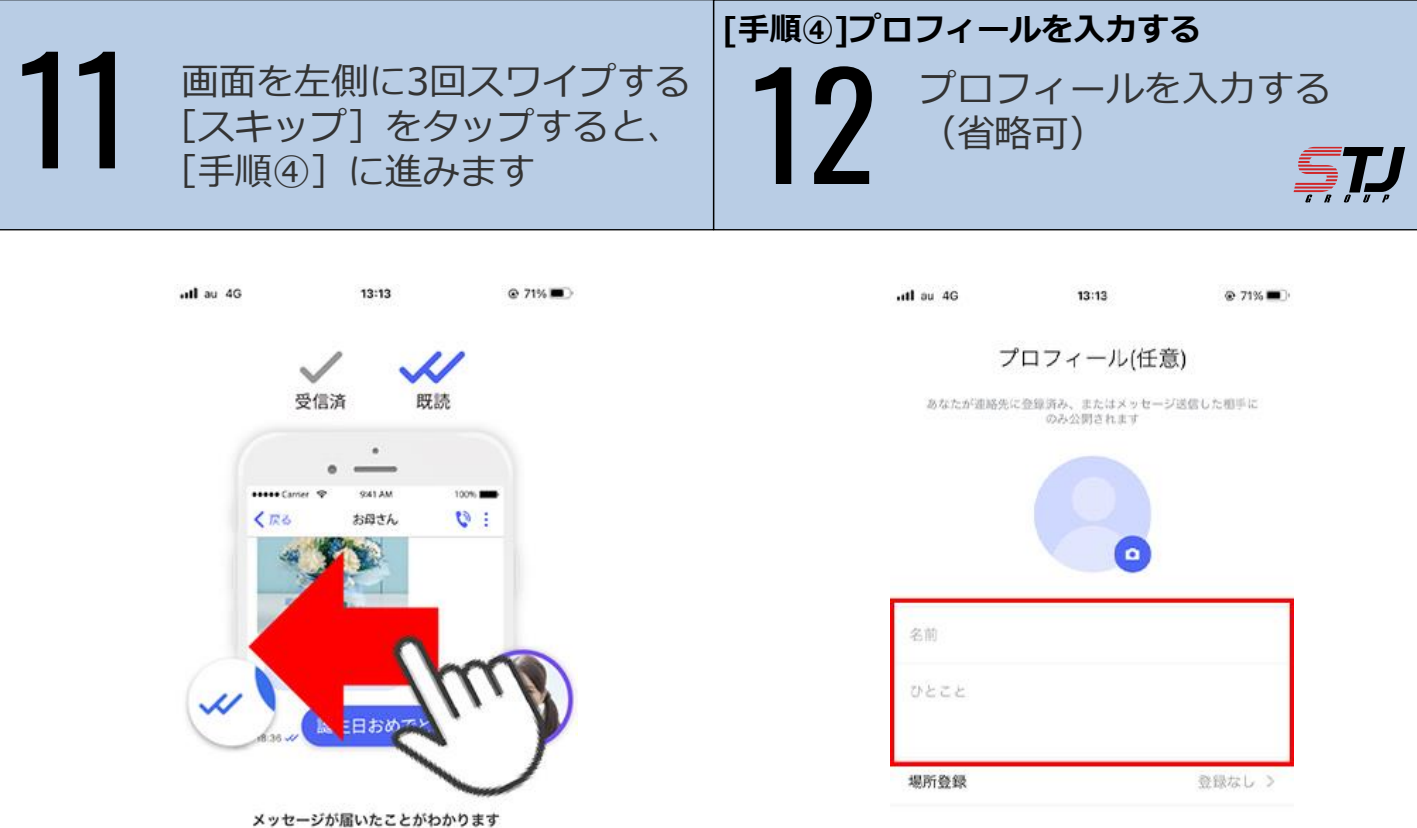

相手がメッセージを確認すると チェックマークがWチェックに変化します

## (スキップ

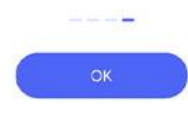

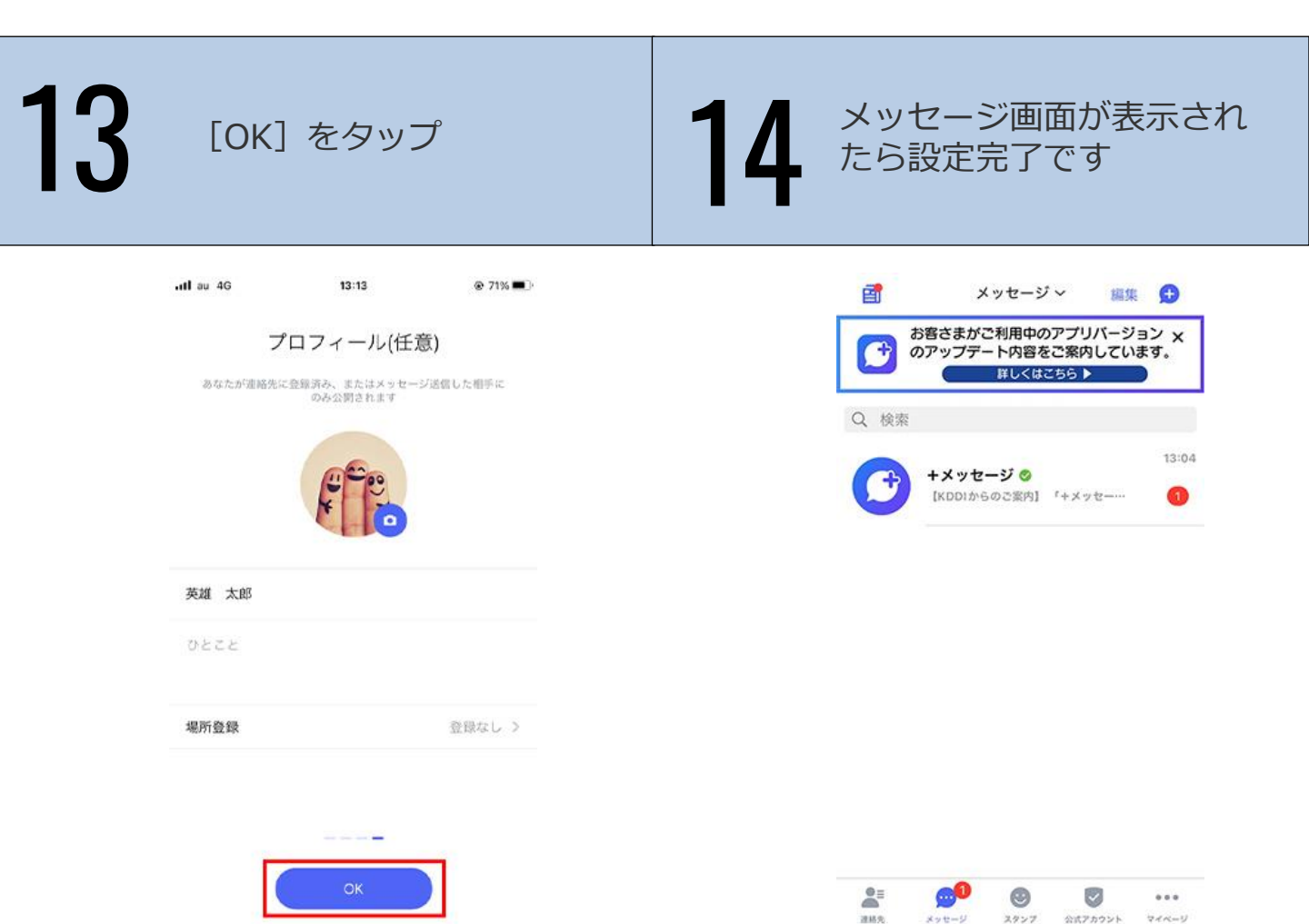

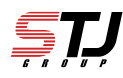

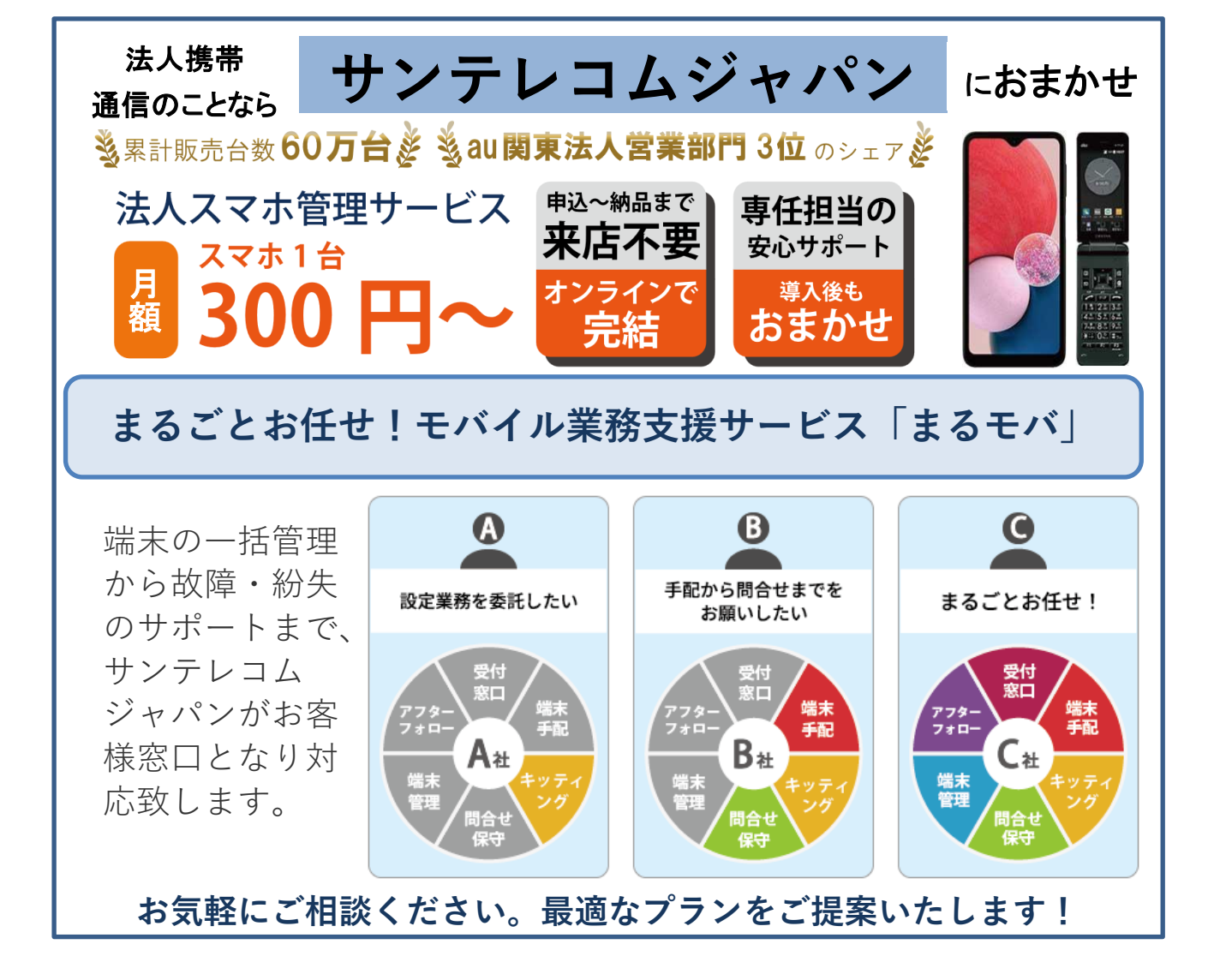

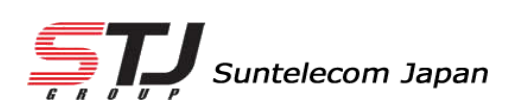

弊社HP: <u>https://msc.stjg.jp/</u>